# ้วิธีการติดตั้งไดร์เวอร์ Scanner รุ่น DS-860 เชื่อมต่อแบบ USB สำหรับ Windows

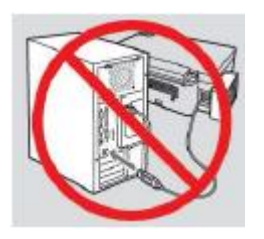

<mark>คำเดือน :</mark> ห้ามต่อสาย USB จนกว่าจะได้รับคำแนะนำให้เชื่อมต่อในขั้นตอนการติดตั้งไดร์เวอร์

1.ใส่แผ่นไดร์เวอร์

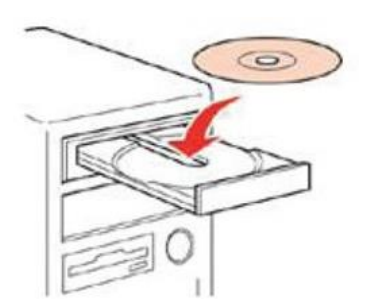

2.ดับเบิ้ลคลิกไดร์ซีดี Epson เพื่อเริ่มการติดตั้ง หรือ คลิกขวาที่ไดร์ซีดี Epson เลือก Open และดับเบิ้ลคลิกเลือก InstallNavi

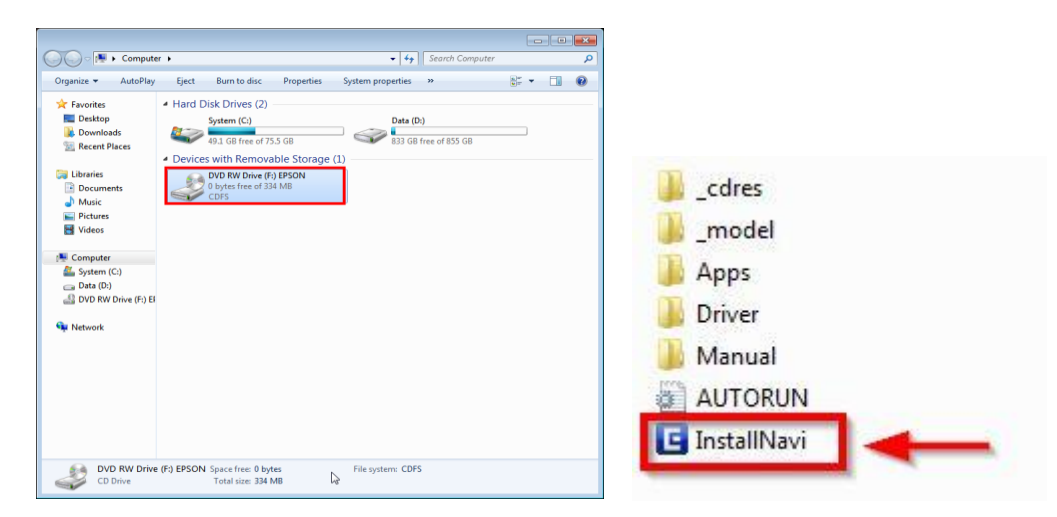

### 3.คลิกที่ ฉันยอมรับในเนื้อหาของข้อตกลงการใช้โปรแกรม จากนั้นคลิก ถัดไป

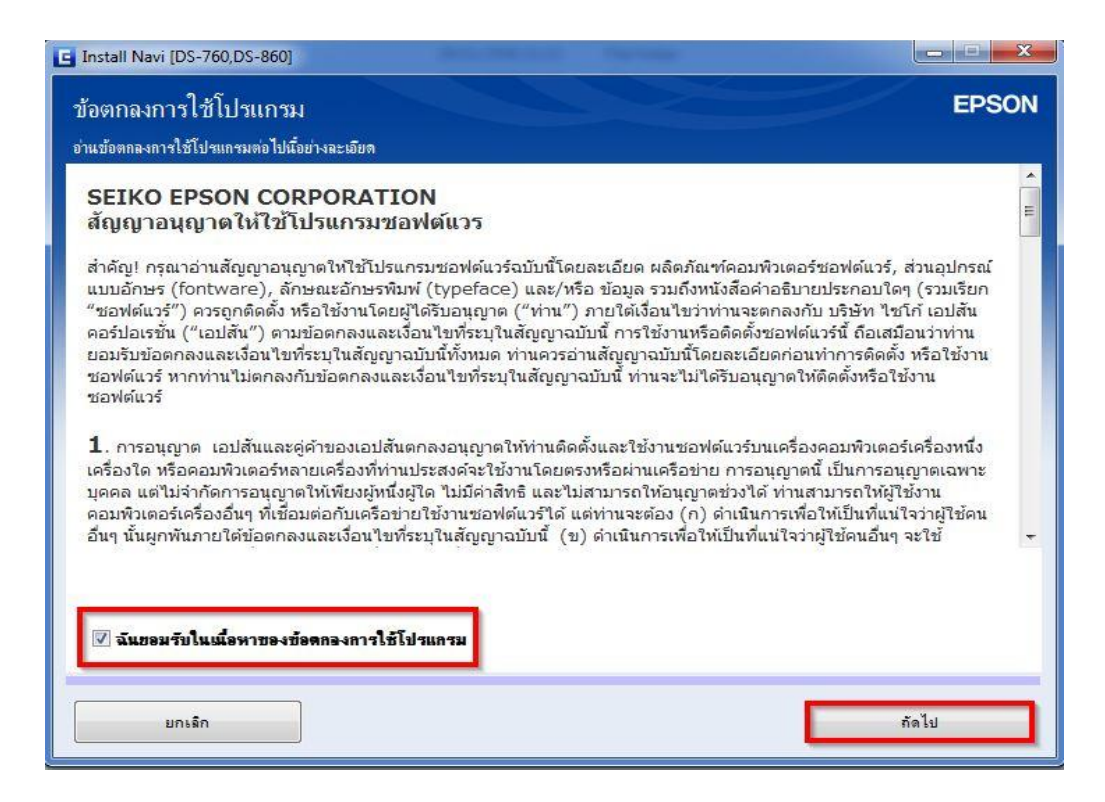

#### 4.คลิก เลือกรุ่น DS-860 กด OK

| เลือกผลิตภัณฑ์ของท่าน                             | <u> </u> |
|---------------------------------------------------|----------|
| โปรด <mark>เ</mark> ลือกผลิตภัณฑ์ของท่านจากรายการ |          |
| © DS-760                                          |          |
| ● DS-860                                          |          |
|                                                   |          |
| ОК                                                |          |

### 5.คลิก <mark>ถัดไป</mark>

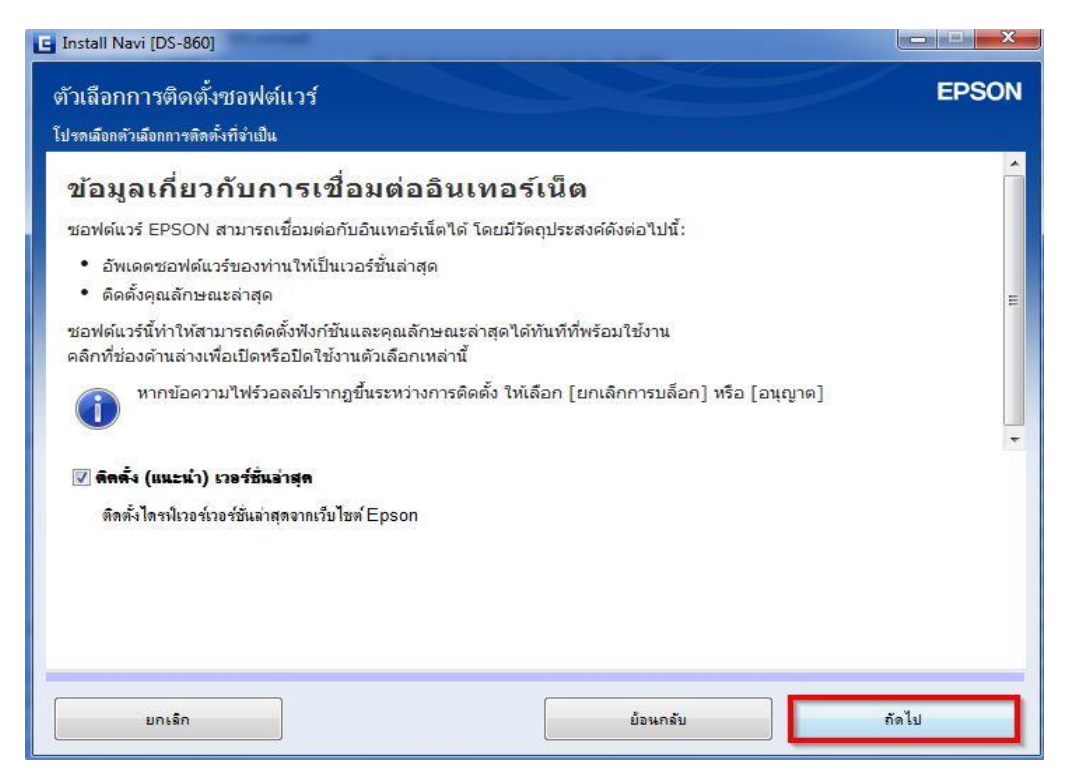

# 6.จะปรากฎหน้าต่างดังรูป

| 🖕 Install Navi (DS-860)            |       |
|------------------------------------|-------|
| การเตรียมการติดตั้ง                | EPSON |
| กำลังเตรียมการติดตั้งโปรดรอสักครู่ |       |
|                                    |       |
|                                    |       |
|                                    |       |
|                                    |       |
|                                    |       |
|                                    | _     |
|                                    |       |

# 7.ขึ้นหน้าต่างให้เชื่อมต่อสาย USB ให้เปิดเครื่อง Scanner และต่อสาย USB

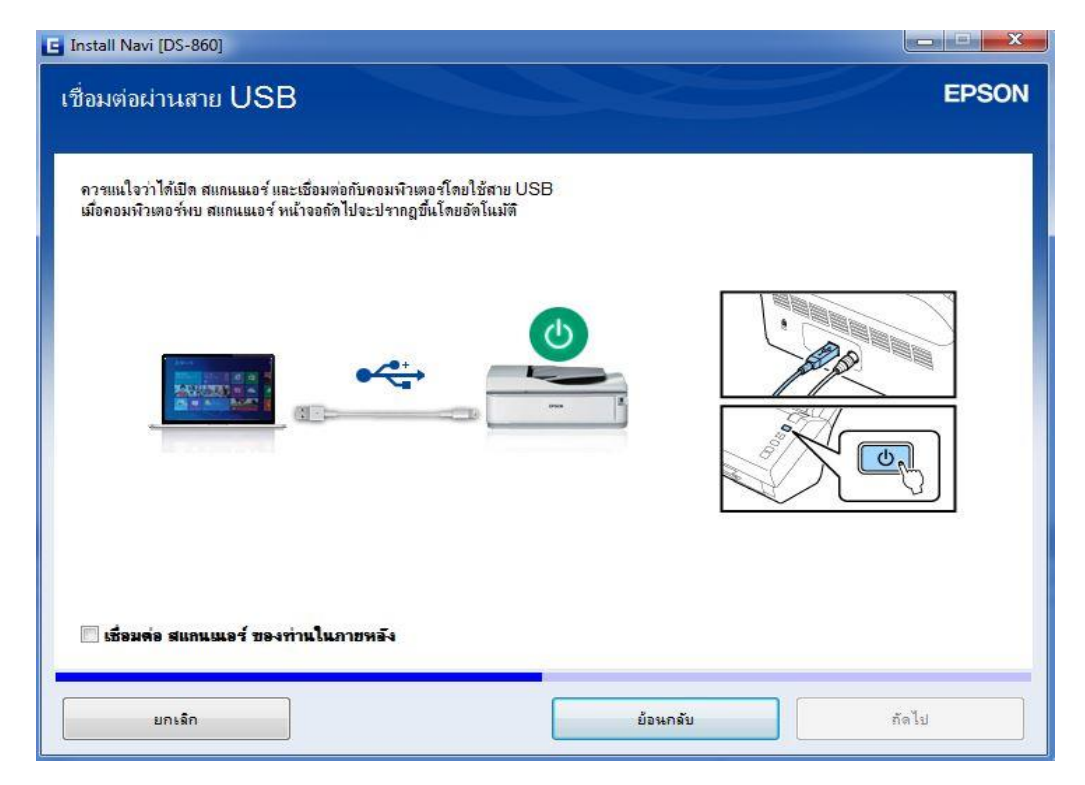

### 8.คลิก <mark>ถัดไป</mark>

| G Install Navi [DS-860]                           |       |
|---------------------------------------------------|-------|
| การติดตั้งเสร็จสมบูรณ์                            | EPSON |
| การติดตั้งขอฟต์แวร์และการติดตั้ง USB เสร็จสมบูรณ์ |       |
|                                                   |       |
|                                                   |       |
|                                                   | iดไป  |

### 9.คลิก <mark>ถัดไป</mark>

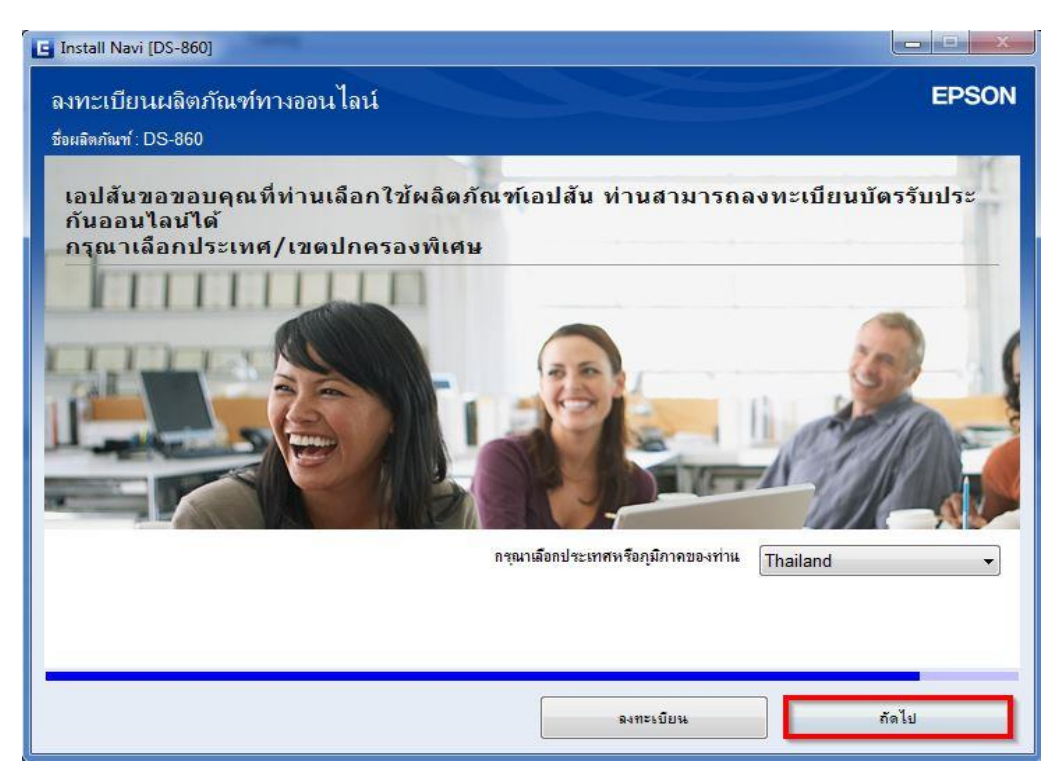

#### 10.คลิก <mark>ถัดไป</mark>

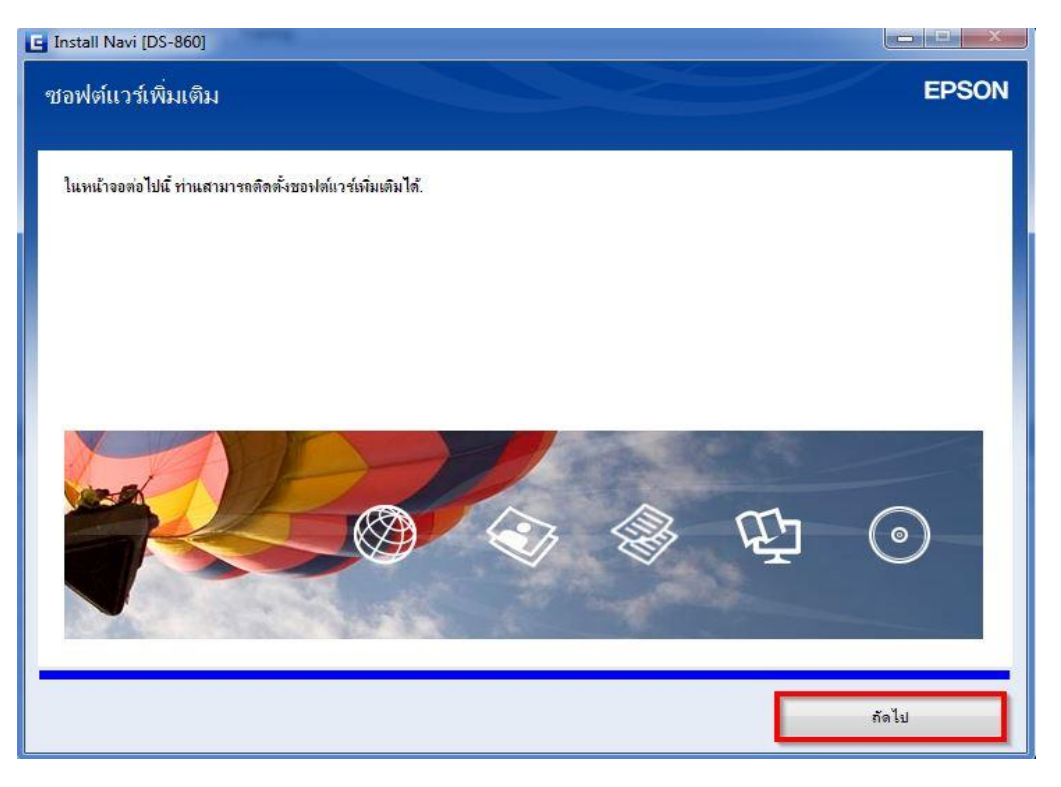

# 11.คลิก ปิดหน้าต่าง

| 1999 1999 1999 1999 1999 1999 1999 199                                                                                                    | •#319#13111114#95<br>▼                      |                                                                       | 🥅 อองไลน่                                |
|----------------------------------------------------------------------------------------------------|---------------------------------------------|-----------------------------------------------------------------------|------------------------------------------|
| การอัพเดตผลิตภัณฑ์ที่จำเป็น<br>เอแนะนำเป็นอย่างยิ่งให้ท่านเลือกการอังเดตเหล่านี่                                                                           | เพื่อเพิ่มประสิทธิกา                        | พให้กับผลิตภัณฑ์ของท่าน                                               |                                          |
| รอฟท์แวซ์                                                                                                    | สถานะ                                       | Version                                                               | ชนาด                                     |
|                                                                                                    | -                                           |                                                                       |                                          |
| ชอฟต์แวร์ที่เป็นประโยชน์อื่นๆ<br>แท่นี้ ท่าแสามารถเลือกโปรแกรมการพิมพ์หรือการ                                                                              | สแกน คุ่มือกำแนะนำ                          | า และชอฟฑ์เวร์ทีเป็นประโยชน์อื่นๆ ไ                                   | ň                                        |
| ชอฟต์แวร์ที่เป็นประโยชน์อื่นๆ<br>แท้นี่ ท่าแสามารถเลือกไปรแกรมการพิมพ์หรือการ<br>รอฟท์แวร์                                                                 | สแกน คุมีอคำแนะนำ<br>สถานะ                  | า และชอฟต์แวร์ที่เป็นประโยชน์อื่นๆ ไ<br>Version                       | ด้                                       |
| ชอฟต์แวร์ที่เป็นประโยชน์อื่นๆ<br>แท้นี่ ท่าแสามารถเดือกไปรแกรมการพิมพ์หรือการ<br>ซอฟท์แาร์<br>==== EPSON Scan OCR Component                                | สแกน คู่มือคำแนะนำ<br>สถานะ<br>ไหม่         | า และซอฟฑ์เวร์ที่เป็นประโยชน์อื่นๆ ไ<br>Version<br>3.00.00            | ด้<br>ขนาด<br>66.27 MB                   |
| ชอฟต์แวร์ที่เป็นประโยชน์อื่นๆ<br>แท็น้ ท่าแสามารถเลือกไปรแกรมการพิมพ์หรือการ<br>ซอฟท์แวร์<br>=== EPSON Scan OCR Component<br>=== EPSON Scan PDF Extensions | สแกน คู่มือคำแนะนำ<br>สถานะ<br>ใหม่<br>ใหม่ | า และชอฟฑ์เวร์ที่เป็นประโยชน์อื่นๆ ไ<br>Version<br>3.00.00<br>1.03.02 | ด้<br><u>ชนาด</u><br>66.27 MB<br>1.63 MB |